# Bài 4: Định Dạng Văn Bản Bằng Style và Section

# I. Mục tiêu: Định dạng văn bản

- Định dạng văn bản theo Style (Phong cách soạn thảo).
- Định dạng văn bản theo Section (Vùng ).
- Úng dụng của Style và Section.

# II. Style

Style là một nhóm các định dạng được thiết lập sẵn từ trước giúp người dùng có thể định dạng nhanh chóng một đoạn tài liệu (Paragraph) hoặc một từ (Word) một cách thích hợp và chuyên nghiệp. Các kiểu Style có thể được ghi lại thành các mẫu (Template) để sử dụng trong nhiều văn bản khác nhau.

## 1. Thiết lập một Style

Có hai cách thiết lập Style cho một đoạn văn bản: Chọn trực tiếp và chọn bằng hộp hội thoại Style.

#### a) Chọn trực tiếp

- Bước 1: Đặt con trỏ vào đoạn văn bản cần thiết lập một Style hoặc bôi đen đoạn văn bản cần thiết lập.
- Bước 2: Chọn một Style trong danh sách nằm trên menu của Word rồi kích chuột trái.

Chú ý

- + Để hồi phục lại đoạn văn bản vừa bị thiết lập theo định dạng của Style. Gõ
   phím Ctrl+Z hoặc nhấn vào biểu tượng rên thanh công cụ của Word.
- + Nếu không thấy hộp danh sách các Style trên thanh công cụ. Vào View | Toolbars. Click chuột trái vào Formatting.

#### b) Chọn bằng hộp hội thoại Style

- Bước 1: Đặt con trỏ vào đoạn cần thiết lập định dạng theo Style.
- Bước 2: Vào hộp hội thoại Style theo đường dẫn Format | Style trên menu của Word.
- *Bước 3*: Chọn một lựa chọn trong hộp danh sách dưới nhãn List. Trong hộp danh sách dưới nhãn List có một số lựa chọn như sau:
  - + **Style in use**: Hiển thị danh sách các Style đang được sử dụng trong văn bản hiện thời.
  - + All Styles: Hiển thị danh sách tất cả các Style đã được thiết lập sẵn.
  - + User-defined Styles: Hiển thị danh sách các Style do người dùng định nghĩa.

Trang 45

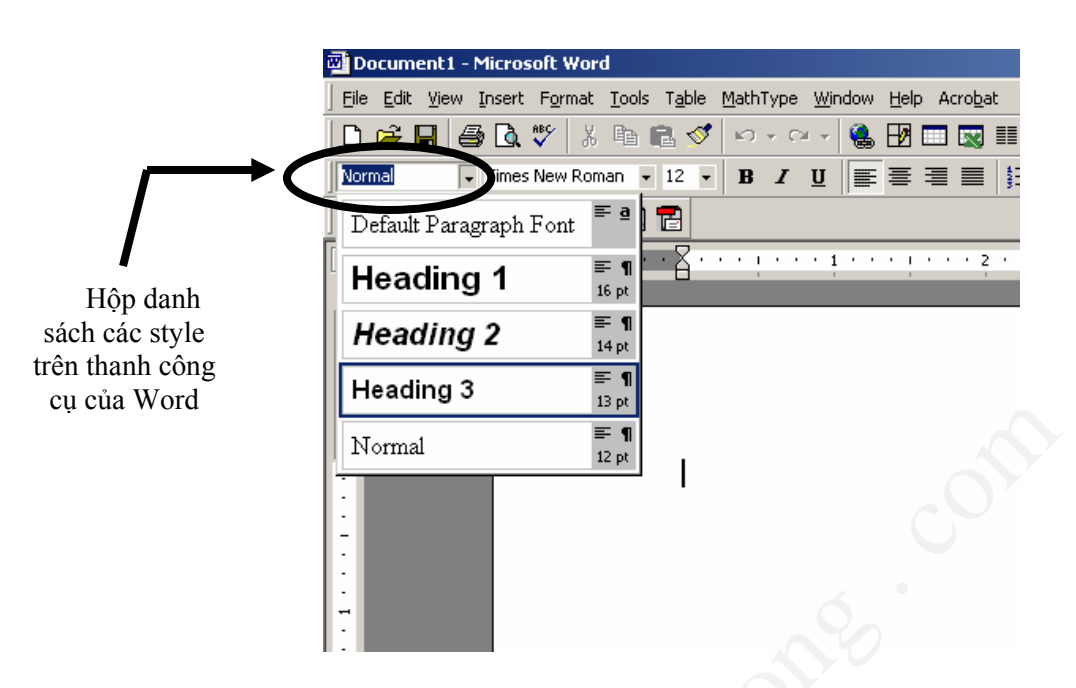

Hình 4.1: Hộp lựa chọn Style trên thanh công cụ Word

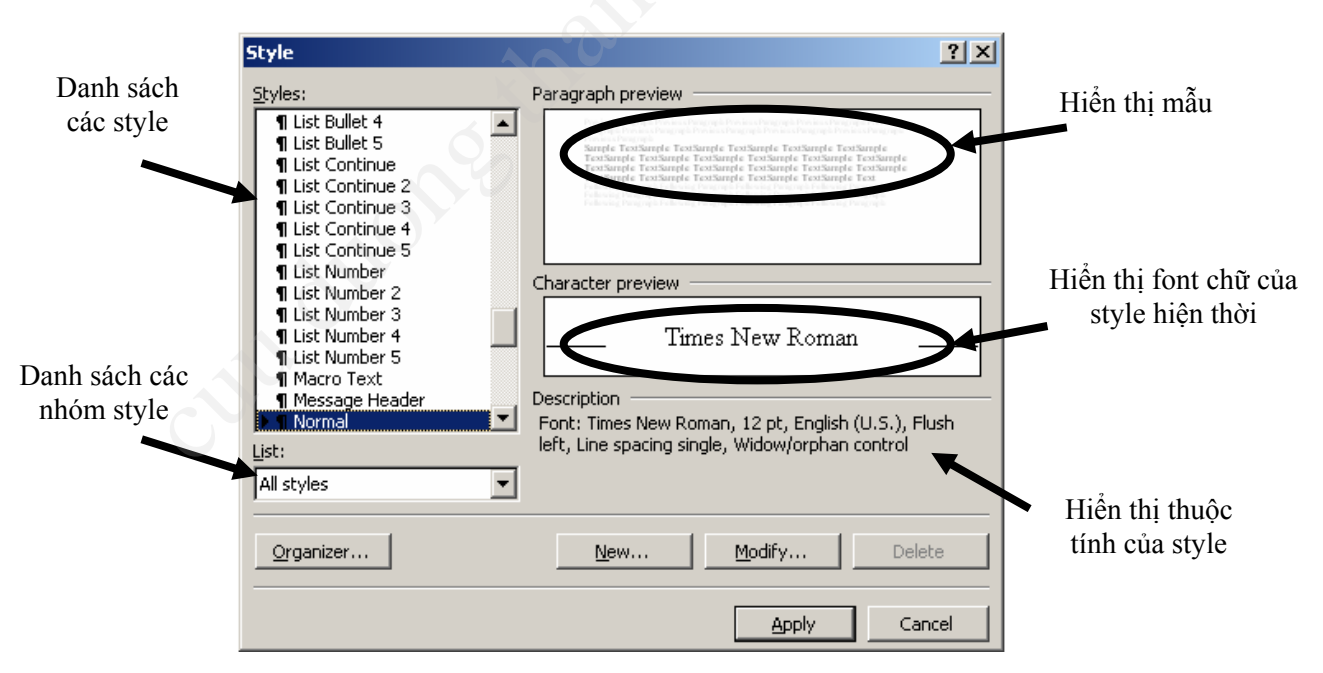

#### Hình 4.2: Hộp hội thoại Style

• **Bước 4**: Danh sách các Style sẽ được hiển thị tuỳ theo các chọn lựa trong hộp danh sách dưới nhãn List. Chọn một kiểu Style bằng cách kích chuột trái vào Style cần chọn. Với mỗi lựa chọn. Các hộp văn bản dưới nhãn **Paragraph Preview** và **Character Preview** sẽ hiển thị các mẫu văn bản sau khi chọn Style và kiểu font chữ để người dùng có thể dễ dàng kiểm tra. Dòng văn bản dưới nhãn Description

sẽ hiển thị thuộc tính của Style đang chọn: Font chữ, căn lề trái, lề phải,... Các Style đoạn sẽ được ký hiệu bởi ký tự ¶ trước tên Style. Style từ được ký hiệu bởi ký tự  $\underline{\mathbf{a}}$ .

• *Bước 5*: Click vào nút Apply để chọn Style rồi thoát ra khỏi hộp thoại. Ngược lại, click vào nút Cancel để thoát khỏi hộp hội thoại Style.

#### 2. Tạo một Style mới

#### a) Tạo một Style từ hộp hội thoại Style

Để tạo một Style mới ta làm như sau:

- Bước 1: Vào hộp hội thoại Style theo đường dẫn Format | Style trên menu của Word. Hộp hội thoại Style sẽ xuất hiện như hình 2.
- Bước 2: Kích chuột vào nút New... để tạo một Style mới. Hộp hội thoại New Style xuất hiện.
- Bước 3: Đặt tên cho Style mới bằng cách gõ tên vào hộp văn bản dưới nhãn Name.
- **Bước 4**: Chọn kiểu Style trong hộp lựa chọn dưới nhãn **Style Type**. Có hai loại Style: **Paragraph** (Đặt Style cho cả một đoạn văn bản) và **Character** (Đặt Style cho một từ). Nếu không thiết lập các thuộc tính cho Style vừa tạo. Nó sẽ lấy các thuộc tính mặc định, đã được đặt trước. Để thiết lập các thuộc tính cho Style. Kích vào nút **Format**, sau đó chọn thành phần cần thiết lập. Các thành phần trong **Format** gồm có:
  - + Font: thiết lập định dạng font chữ....
  - + Paragraph: thiết lập định dạng các đoạn văn bản...
  - + Tabs: định dạng các kiểu Tab.
  - + Border: định dạng các đường biên.
  - + Language: định dạng ngôn ngữ.
  - + Frame: định dạng khung.
  - + Numbering: định dạng các Bullet và Number.

| Style                                                                                                    | ? ×                                                                                                    | New Style                                                                                                    | <u>? ×</u>                |
|----------------------------------------------------------------------------------------------------|----------------------------------------------------------------------------------------------------|----------------------------------------------------------------------------------------------------|---------------------------|
| <u>S</u> tyles:                                                                                                    | Paragraph preview                                                                                                    | Name: Style type:                                                                                                    |                           |
| I List Bullet 4     I List Bullet 5     I List Continue     List Continue 2     List Continue 3     I List Continue 3     I List Continue 4     I List Continue 5 | An example of the second field of the second field of the second f | Style1     Paragraph       Based on:     Style for following para       ¶ Normal     ¶ Style1       Preview                                                                                                    | agraph:                   |
| 1 List Number<br>1 List Number 2<br>1 List Number 3<br>1 List Number 4<br>1 List Number 5<br>1 Macro Text<br>1 Message Header<br>1 Mormal<br>List:                | Character preview<br>Times New Roman<br>Description<br>Font: Times New Roman, 12 pt, English (U.S.), Flush<br>left, Line spacing single Widow/orghan control                                                                                                    | Angle Iostian Parate France France Fr |                           |
| All styles Qrganizer                                                                                                    | New Modify Delete                                                                                                    | Add to template Automatically upda                                                                                                    | ite<br>ortcut <u>K</u> ey |

Hình 4.3: Hộp hội thoại New Style

- *Bước 5*: Sau khi thiết lập xong các thuộc tính cho Style. Kích vào nút **OK** để tạo Style mới và thoát ra khỏi hộp hội thoại New Style. Ngược lại, kích vào nút **Cancel** để thoát ra khỏi hộp hội thoại.
- **Bước 6**: Ngoài việc xây dựng bằng tay các thuộc tính của Style, word còn cho phép xây dựng một Style mới dựa trên các Style cũ bằng cách chọn tên của Style đó trong danh sách dưới nhãn **Based on**. Hoặc tạo ra các Style theo khuôn dạng trước đó bằng cách chọn một trong các định dạng dưới nhãn **Style for following paragraph**.

#### b) Tạo một Style từ một mẫu cho trước

Để tạo một Style nhanh chóng từ một mẫu (Template) cho trước ta làm như sau:

- Bước 1: Đặt con trỏ vào đoạn văn bản mẫu mà bạn muốn thiết lập như một Style mới.
- Bước 2: Kích chuột vào hộp lựa chọn Style trên thanh công cụ của word.
- Bước 3: Xoá tên của Style cũ và gõ lại tên cho Style mới.
- Buoc 4: Gõ Enter để ghi lại Style mới.

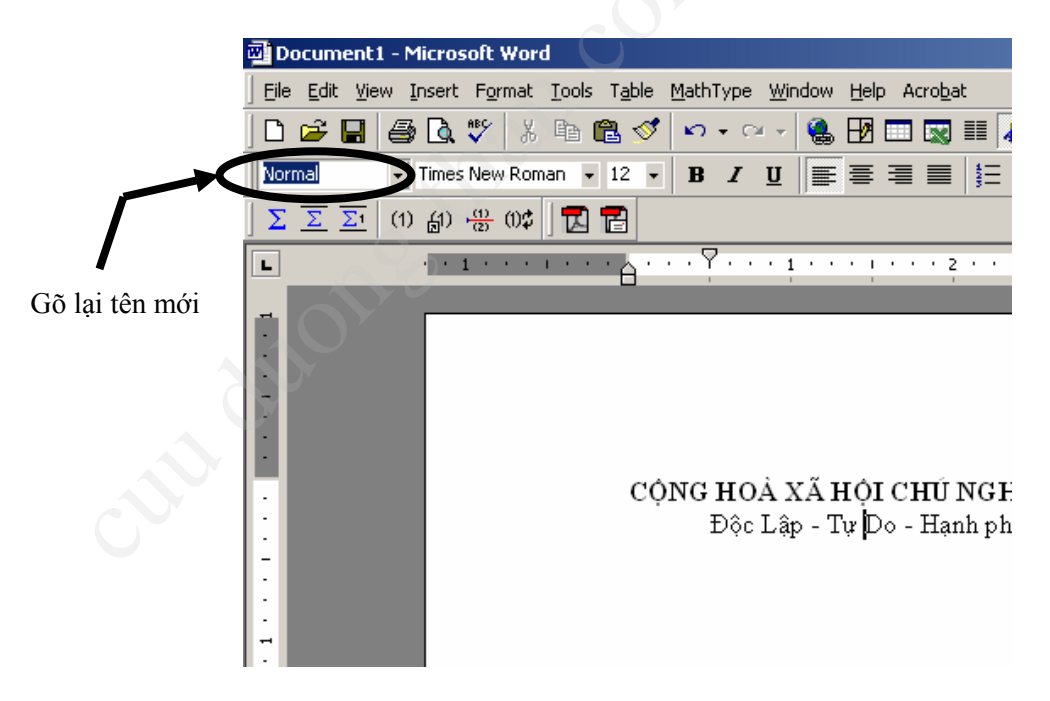

Hình 4.4: Tạo Style từ mẫu cho trước

**Chú ý**: Nếu tên mới trùng với một tên Style có trong hộp danh sách, đoạn văn bản mẫu sẽ bị chuyển định dạng theo định dạng của Style cũ.

## 3. Sửa thuộc tính của một Style

Nhiều khi ta muốn chỉnh sửa các thuộc tính của một Style đang có sẵn, chứ không cần tạo một loại Style mới. Ta thực hiện như sau:

- *Bước 1*: Vào hộp hội thoại Style theo đường dẫn Format | Style trên menu của Word. Hộp hội thoại Style sẽ xuất hiện như hình 2.
- *Bước 2:* Chọn một Style cần sủa đổi thuộc tính trong danh sách các Style dưới nhãn **Style**. Để chọn các Style khác, ta có thể thay đổi các lựa chọn trong hộp lựa chọn dưới nhãn **List**.
- Bước 4: Chọn nút Modify... Hộp hội thoại Modify Style xuất hiện.
- **Bước 5**: Kích vào nút **Format** rồi chọn một thành phần cần chỉnh sửa. Các thành phần trong Formatting cũng giống như trong phần tạo một Style mới.
- *Bước 6*: Kích vào nút OK để cập nhật các chỉnh sửa cho Style. Kích nút Cancel để thoát ra khỏi hộp hội thoại Modify Style.

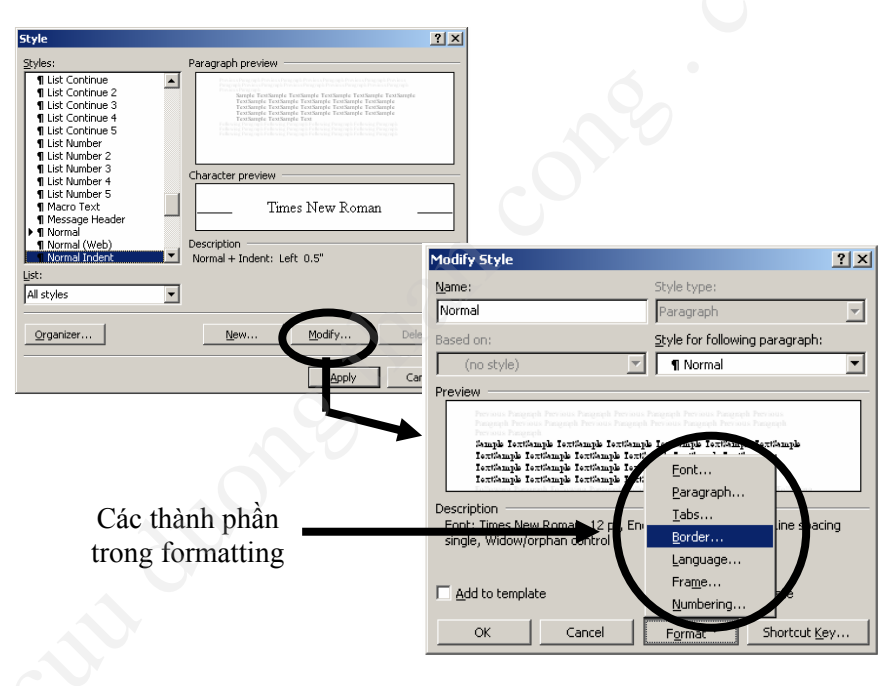

Hình 4.5: Hộp hội thoại Modify Style

**Chú ý**: Không giống như việc tạo một Style mới. Khi sửa đổi thuộc tính của một Style, một số thành phần trong hộp hội thoại **Style** không thể chỉnh sửa được. Vì đây là những thuộc tính cố định cho một Style khi nó được tạo mới. Các thành phần này sẽ bị làm mờ để phân biệt với các thành phần khác.

## 4. Xoá một Style

Các Style được tạo lập trước trong word thì không thể bị xoá, ta chỉ có thể xoá được các Style do người dùng tạo ra. Để xoá một Style do người dùng tạo, ta làm như sau:

• *Bước 1*: Chọn hộp thoại Style theo đường dẫn sau Format | Style.

- *Bước 2*: Chọn một Style mà bạn muốn xoá trong danh sách dưới nhãn **Style** bằng cách kích chuột vào Style đó.
- **Bước 3**: Trước khi xoá, sẽ xuất hiện một hộp thoại để hỏi lại xem bạn có chắc chắn xoá Style này không. Nếu đồng ý, kích nút **Yes**, ngược lại kích nút **No.**
- Bước 4: Kích Apply để cập nhật hoặc Cancel để đóng hộp thoại.

| tyles:                                                                                                    | Paragraph preview                                                                                                    |
|----------------------------------------------------------------------------------------------------|----------------------------------------------------------------------------------------------------|
| 1 Style1<br>1 Subtitle<br>1 Table of Authorities<br>1 Table of Figures<br>1 Title<br>1 TOA Heading<br>1 TOC 1 | Sample Fockangle Fockangle Texturgle Texturgle Texturgle Texturgle<br>Texturgle Texturgle Vehicute Texturgle Texturgle Texturgle<br>Texturgle Texturgle Texturgle Fockangle Texturgle<br>Texturgle Texturgle Texturgle Texturgle Texturgle Texturgle |
| ¶ TOC 2                                                                                                    |                                                                                                    |
| ¶ TOC 3 Microso                                                                                               | ft Word                                                                                                    |
| ¶ TOC 5                                                                                                    | han                                                                                                    |
| ¶ TOC 6                                                                                                    | Do you want to delete style Style1?                                                                                                    |
|                                                                                                    |                                                                                                    |
| ¶ TOC 9                                                                                                    | Yes No                                                                                                    |
| st:                                                                                                    |                                                                                                    |
| All styles                                                                                                    |                                                                                                    |
| Organizer                                                                                                    | New Modify Delete                                                                                                    |
|                                                                                                    | Apply Capcel                                                                                                    |

Hình 4.6: Xoá một Style

#### 5. Sao chép các Style

Ta có thể sao chép các Style giữa các file hoặc giữa các file định dạng mẫu (template). Để thực hiện điều đó ta làm như sau:

- Bước 1: Chọn hộp hội thoại Style theo đường dẫn Format | Style.
- Bước 2: Kích vào nút Organizer, hộp hội thoại Organizer xuất hiện như hình vẽ.

| In Document1:<br>Default Paragraph Font<br>Heading 1<br>Normal<br>Normal Indent<br>Style1 | Copy →     Default Paragraph Font       Default Paragraph Font       Normal |
|-------------------------------------------------------------------------------------------|-----------------------------------------------------------------------------|
| Styles a <u>v</u> ailable in:<br>Document1 (Document)                                     | ,<br>Styles availa <u>bl</u> e in:<br>Normal.dot (global template)          |
| Close File                                                                                | Close File                                                                  |

Hình 4.7: Hộp hội thoại Organizer

- *Bước 3*: Chọn trang **Styles** như hình vẽ. Trong trang này, danh sách bên trái chứa các Style của file hiện tại, danh sách bên phải chứa các Style của file khác (mặc định là Normal.dot). Ta cũng có thể chọn các file khác bằng cách đóng file hiện tại khi kích chuột vào nút **Close file** rồi **Open file** để chọn file mới.
- *Bước 4*: Chọn thuộc tính cần sao chép bằng cách kích chuột vào tên Style đó và kích nút Copy, thuộc tính đó sẽ được sao chép vào danh sách các Style của file kia.
- *Bước 5*: Ngoài ra ta có thể xoá hoặc đổi tên (hoặc xoá) các Style bằng cách chọn một Style cần thao tác rồi kích các nút Rename (hoặc Delete).

# III - Một số vấn đề thường gặp với Style

## 1. Một Style thay đổi một cách bất ngờ

- Thứ nhất: Điều này có thể là do bạn chọn thuộc tính cập nhật tự động cho Style này. Để kiểm tra lại điều này, bạn chọn hộp thoại Style theo đường dẫn Format | Style. Chọn Style cần kiểm tra trong danh sách dưới nhãn Styles.Kích vào nút Modify... Trong hộp thoại Modify Style. Kiểm tra lại hộp check cạnh nhãn Automatically update. Bỏ dấu kiểm tra nếu bạn không muốn cập nhật thuộc tính này một cách tự động nữa.
- Thứ hai: Style của bạn được xây dựng dựa trên một Style khác. Do đó khi Style cơ sở thay đổi, làm cho tất cả các Style khác xây dựng dựa trên nó thay đổi theo. Để ngừng sự phụ thuộc này ta làm như sau. Vào hộp hộit thoại Style theo đường dẫn Format | Style. Trong danh sách các Style dưới nhãn Style, chọn Style bạn cần kiểm tra bằng cách kích chuột vào Style đó. Tiếp tục kích chuột vào nút Modify..., hộp hội thoại Modify Style xuất hiện, Trong danh sách các lựa chọn dưới nhãn Based on chọn (no Style) hoặc chọn một Style khác.
- Thứ ba: Văn bản hiện thời của bạn được mở từ một Mẫu có sẵn. Do đó nếu bạn sửa đổi các thuộc tính của Style trong Mẫu rồi mở lại văn bản của bạn, làm cho các Style trong văn bản của bạn sẽ bị thay đổi theo các chỉnh sửa của các Style trong mẫu. Để cất đứt sự phụ thuộc này (phụ thuộc giữa mẫu và văn bản hiện thời). Chọn hộp thoại Template and Add-Ins theo đường dẫn Tools | Template and Add-Ins. Hộp hội thoại Template and Add-Ins xuất hiện, xoá dấu kiểm tra trong hộp kiểm tra cạnh nhãn Automatically update document Styles.

# 2. Làm sao để tạo các đoạn văn với cùng một Style nhưng có thêm các thuộc tính khác nhau

Ngoài các thuộc tính của Style được gắn cho đoạn văn khi sử dụng Style, bạn còn có thể thêm các thuộc khác cho đoạn văn đó bằng cách sử dụng các định dạng thông thrờng trong các hộp hội thoại: **Font**, **Paragraph**,... Sau khi thay đổi, nếu bạn chọn lại Style đó cho đoạn văn vừa thay đổi, word sẽ đưa ra một thông báo với các lựa chọn sau:

- + **Update the Style to reflect the Style recent changes**: Cập nhật các thuộc tính mới và thay đổi định dạng của tất cả các đoạn văn bản đang sử dụng Style này theo các thuộc tính mới.
- + **Reapply the formatting of the Style to the selection**: Chọn lại các thuộc tính cũ của Style, loại bỏ các thuộc tính mới.

+ Automaticaly update the Style to the selection: Tự động cập nhật lại các thuộc tính mới cho Style và thay đổi định dạng của tất cả các đoạn văn đang sử dụng Style này.

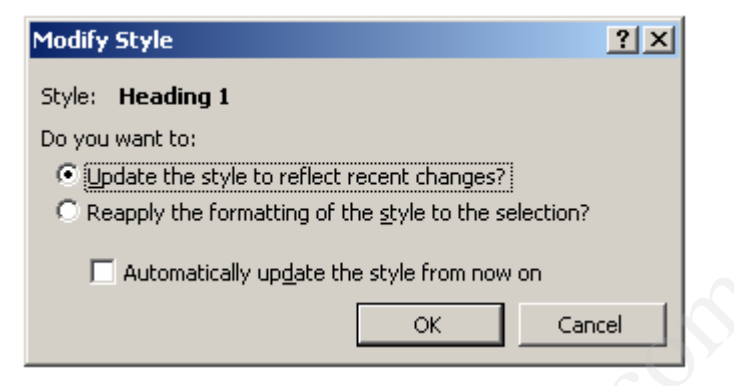

Hình 4.8: Thông báo cập nhật lại các thuộc tính style

Để trở lại các định dạng nguyên thuỷ của Style ban đầu sau khi thay đổi ta làm như sau:

- + Đối với Style đoạn (Paragraph), chọn đoạn cần thao tác (bôi đen đoạn đó hoặc đưa con trỏ tới đoạn cần thao tác). Gõ phím Ctrl+Q.
- + Đối với Style từ (Word), chọn từ (bôi đen từ đó) rồi gõ phím Ctrl+Space Bar.

## 3. Làm thế nào để hiển thị tất cả các Style trong danh sách

Để xem tất cả các danh sách Style trong hộp **Style** trên thanh công cụ của word ta làm như sau: giữ phím Shift trước khi bạn kích chuột vào hộp danh sách.

Để xem tất cả các Style trong hộp hội thoại **Style** (chọn hộp hội thoại Style theo đường dẫn **Format** | **Style**) chọn mục **All Styles** trong danh sách dưới nhãn **List**.

#### 4. Sao chép các Style

Để thiết lập cùng một Style cho nhiều đoạn văn bản khác nhau, ta làm như sau:

- Bước 1: Chọn một Style trong danh sách cho đoạn đầu tiên.
- Bước 2: Nháy đôi vào biểu tượng Format Painter <sup>1</sup>, lúc này con trỏ. chuột sẽ đổi sang hình <sup>1</sup>.
- Bước 3: Kích vào tất cả các đoạn cần thiết lập Style tiếp theo.
- *Bước 4*: Nhấn phím ESC để huỷ bỏ công việc này.

# IV - Ứng dụng Style

## 1. Thay đổi các thuộc tính của một siêu liên kết (hyperlink)

Để thay đổi các thuộc tính của một đoạn siêu liên kết ta làm như sau:

• Bước 1: Chọn hộp hội thoại Style theo đường dẫn Format | Style.

- *Bước 2*: Trong danh sách các Style dưới nhãn Style chọn **Hyperlink**. Nếu không thấy xuất hiện Style **Hyperlink**, chọn giá trị **All Styles** trong danh sách dưới nhãn **List.**
- *Bước 3*: Sau khi chọn Style **Hyperlink** bằng cách kích chuột trái, Kích vào nút **Modify...** Để thay đổi thuộc tính của các Style Hyperlink sau khi đã được, chọn **Followed Hyperlink** trong danh sách trước khi kích **Modify**.
- Bước 4: Kích Format, rồi chọn các thành phần cần thay đổi.

## 2. Hiển thị các đề mục trong Document Map

Sơ đồ tài liệu (**Document Map**) là một khung cửa sổ độc lập hiển thị danh sách các tiêu đề trong văn bản. Sử dụng sơ đồ tài liệu ta có thể định hướng nhanh chóng vị trí con trỏ trong văn bản. Để nhảy tới đề mục khác trong văn bản ta chỉ cần kích vào tên của đề mục đó trong sơ đồ tài liệu.

Để hiển thị sơ đồ tài liệu, kích View và chọn Document Map

Để chọn một tiêu đề chi tiết trong sơ đồ tài liệu ta thực hiện một trong các bước sau:

- + Hiển thị tất cả các tiêu đề con của một tiêu đề cụ thể bằng cách kích phải chuột phải vào tên tiêu đề đang hiển thị trong sơ đồ tài liệu rồi chọn một mức hiển thị cụ thể hoặc chọn All để hiển thị tất cả các mức con của tiêu đề đó. Ví dụ: Ta chọn Show Heading 3 để hiển thị tất cả cá tiêu đề từ mức một tới mức 3, hoặc chọn All để hiển thị tất cả các tiêu đề con.
- Kích chuột trái vào dấu cộng trước các tiêu đề để "Mở ra" các tiêu đề con. Hoặc kích vào dấu trừ để "Đóng lại".

## 3. Tạo mục lục tự động

Một trong các ứng dụng quan trọng của Style là việc tạo mục lục cho tài liệu. Để thực hiện việc tạo mục lục ta thực hiện theo các buớc sau:

- Bước 1: Chọn hộp hội thoại Index and Tables theo đường dẫn Insert | Index and Tables.
- *Bước 2*: Chọn thẻ Table of Contents. Hộp hội thoại Table of Contents xuất hiện như hình vẽ.
- **Bước 3**: Hộp văn bản dưới nhãn Print Preview hiển thị các loại Style và các mức độ tương ứng sẽ được đưa vào mục lục khi in. Hộp văn bản dưới nhãn Web Preview hiển thị các loại Style và mức độ tương ứng khi xuất ra trang siêu văn bản.
- *Bước 4*: Trong hộp hội thoại này có một số thành phần sau:
  - + Show page number: Hiển thị số trang tương ứng của Style trong văn bản.
  - + Right align page numbers: Hiển thị số trang sang bên lề phải.
  - + **Tab leader**: Hiển thị mẫu nối giữa tên tiêu đề và trang trong mục lục.
  - + Formats: Danh sách các mẫu mục lục khác nhau.
  - + Show levels: Số mức được hiển thị trong mục lục.

| ndex and Tables                        | <u>? x</u>                       |
|----------------------------------------|----------------------------------|
| Index Table of Contents Table of Figur | res Table of <u>A</u> uthorities |
| Print Preview                          | Web Preview                      |
| Heading 11                             | ▲ <u>Heading 1</u>               |
| Heading 2                              | Heading 2                        |
| Heading 35                             | Heading 3                        |
|                                        |                                  |
|                                        |                                  |
|                                        | ▼                                |
| Show page numbers                      |                                  |
| Right align page numbers               |                                  |
| Ta <u>b</u> leader:                    |                                  |
| General                                |                                  |
| Formats: From template 💌 Show lev      | rels: 3 🚔                        |
|                                        | Options Modify                   |
|                                        | OK Cancel                        |

Hình 4.9: Hộp thoại Table and Contents

• Bước 5: Kích nút OK để tạo mục lục, Cancel để thoát khỏi chức này.

| Table of Contents Options     |                          |                    | ? ×           |
|-------------------------------|--------------------------|--------------------|---------------|
| Build table of contents from: |                          |                    | ОК            |
|                               |                          |                    | Cancel        |
| Available styles:             |                          | TOC <u>l</u> evel: |               |
| ~                             | Heading 1                | 1                  | <u>R</u> eset |
| ~                             | Heading 2                | 2                  |               |
| ~                             | Heading 3                | 3                  |               |
|                               | Heading 4                |                    |               |
|                               | Heading 5                |                    |               |
|                               | Heading 6                | <u>•</u>           |               |
| 🔲 Tab                         | ble <u>e</u> ntry fields |                    |               |

Hình 4.10: Hộp hội thoại Table of Contents Options

Để đưa thêm các Style khác vào mục lục ta thực hiện như sau:

- + Kích vào nút Option trong hộp hội thoại **Index and Table** ở trang **Table of Contents**. Hộp hội thoại **Table of Contents** xuất hiện như trong hình vẽ 4.8.
- + Đảm bảo rằng nút kiểm tra trước nhãn Styles được đánh dấu.
- + Trong danh sách các Style dưới nhãn Available Styles chọn Style bạn muốn đưa vào mục lục bằng cách đánh một số trong khoảng từ 1 đến 9 vào ô tương ứng bên cạnh Style đó. Số hiệu đó cho biết mức độ của Style trong mục lục. Nếu bạn muốn bỏ một Style nào trong mục lục, chỉ việc xoá số này.
- + Kích **OK** để đồng ý, ngược lại kích **Cancel.**
- + Nút **Reset** có chức năng xoá tất cả các lưạ chọn vừa thực hiện và trở lại trạng thái nguyên thuỷ như trước khi thay đổi.

# V - Ngắt vùng văn bản (Section Break)

Ngắt vùng là một dấu hiệu được đặt sau mỗi vùng văn bản nhằm biểu thị sự kết thúc vùng. Một ngắt vùng bao gồm các thành phần định dạng vùng như: lề trang (margin), hướng trang, đoạn đầu trang (header), đoạn cuối trang (footer) . Một ngắt vùng được biểu diễn bằng một đường thẳng nét đứt và có chữ "Section Break" ở giữa.

Có một số loại ngắt vùng như: ngắt vùng sang trang, ngắt vùng tiếp trang và ngắt vùng trang chẵn, ngắt vùng trang lẻ. Để dặt các ngắt vùng, vào **Menu Insert** | **Break**, ta có cửa sổ sau:

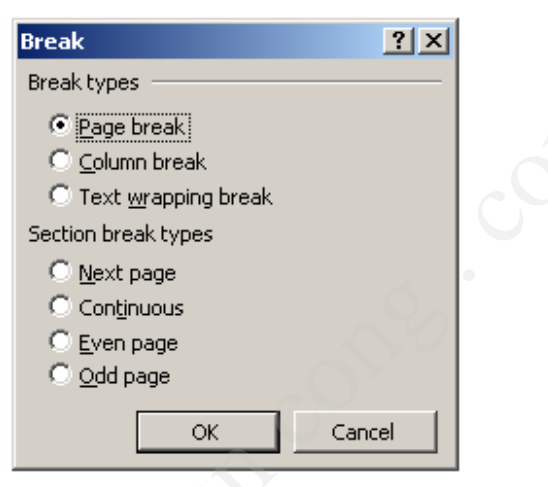

Hình 4.11: Hộp thoại Break

# 1. Các loại ngắt vùng

#### a) Ngắt vùng sang trang

Ngắt vùng sang trang là việc chèn một ngắt vùng vào sau vùng văn bản hiện thời và bắt đầu một vùng mới ở trang tiếp theo.

#### b) Ngắt vùng tiếp trang

Ngắt vùng tiếp trang là việc chèn một ngắt vùng vào sau vùng văn bản hiện thời và bắt đầu một vùng mới ngay sau vùng văn bản đó trên cùng một trang.

#### c) Ngắt vùng trang chẵn hoặc trang lẻ

Ngắt vùng trang chẵn hoặc trang lẻ là việc chèn vào một ngắt vùng và bắt đầu vùng mới ở trang có số hiệu chẵn hoặc lẻ tiếp theo.

## 2. Các thao tác với ngắt vùng

#### a) Đặt ngắt vùng

Để đặt các ngắt vùng trong một tài liệu, ta thực hiện theo các bước sau:

- Bước 1: Đặt con trỏ vào nơi cần ngắt vùng.
- Bước 2: Chọn hộp hội thoại Break theo đường dẫn Insert|Break.
- *Bước 3*: Sau khi hộp hội thoại **Break** xuất hiện. chọn một loại ngắt vùng (Next Page, Continuous, Even page, Odd page) trong phần **Section break types**.

Trang 55

Bước 4: Kích vào nút OK để thực hiện việc ngắt trang. Ngược lại, kích Cancel để thoát khỏi hộp hội thoại.

#### b) Xoá ngắt vùng

Để xoá một ngắt vùng ta làm như sau:

- Bước 1: Hiển thị ngắt vùng bằng cách chọn chế độ hiển thị Nomarl theo đường dẫn View | Nomarl.
- Bước 2: Chọn ngắt vùng cần xoá bằng cách đặt con trỏ vào ngắt vùng đó.
- *Bước 3*: Nhấn phím **Delete**.

#### c) Sao chép ngắt vùng

Để sao chép các đinh dạng từ một vùng này tới một vùng khác (các thiết đặt lề, các định dạng cột) ta làm như sau:

- Bước 1: Hiển thị các ngắt vùng bằng cách chọn chế độ hiển thị Nomarl theo đường dẫn View | Nomarl.
- Bước 2: Chọn ngắt vùng cần sao chép bằng cách đặt con trỏ vào ngắt vùng đó rồi bôi đen.
- Bước 3: Copy ngắt vùng bằng cách gõ Ctrl+C, hoặc nhấn vào biểu tượng sao chép trên thanh công cụ.
- Bước 4: Đặt con trỏ vào nơi cần sao chép và gõ Ctrl+V hoặc kích vào biểu tượng
   dán trên thanh công cu.

# 3. Ứng dụng của ngắt vùng

Có thể sử dụng các vùng văn bản để thay đổi các định dạng của một văn bản trong cùng một trang hoặc giữa các trang bằng cách chèn các ngắt vùng vào giữa các vùng văn bản để chia thành nhiều vùng khác nhau. Sau đó ta có thể định dạng các vùng văn bản này một cách tuỳ ý.

#### a) Ứng dụng ngắt vùng sang trang

Một trong các ứng dụng của ngắt vùng sang trang là tạo các vùng các định dạng khác nhau giữa các trang khác nhau của một văn bản.

*Ví dụ*: Tạo một văn bản với các chương có **phần header** hiển thị tên chương tương ứng.

Ta thực hiện như sau:

- Đặt các ngắt vùng sang trang tại cuối mỗi chương.

- Hiển thị phần header của từng chương theo đường dẫn View | Header and Footer.

- Tại mỗi chương, chọn một **Header** bất kỳ và đặt tên chương tương ứng. Bạn có thể chọn định dạng tuỳ ý cho các tên chương ở các chương khác nhau.

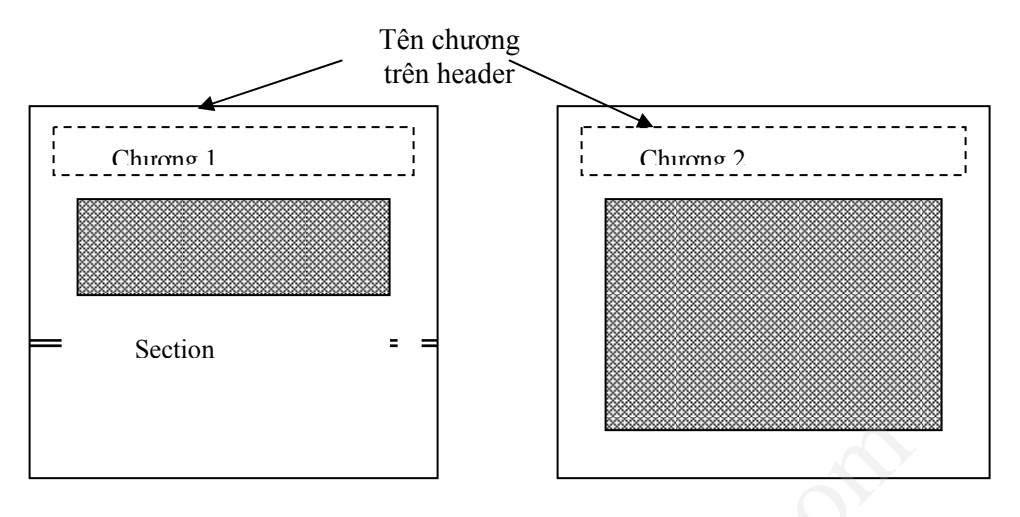

Hình 4.12: Ngắt vùng sang trang

#### b) Ứng dụng ngắt vùng tiếp trang

Úng dụng chính của ngắt vùng tiếp trang là ta có thể tạo các định dạng khác nhau cho các vùng văn bản khác nhau trong cùng một trang tài liệu.

*Ví dụ*: Tạo một trang báo có hai phần, phần đầu nằm trong 1 cột, phần sau chia thành hai cột.

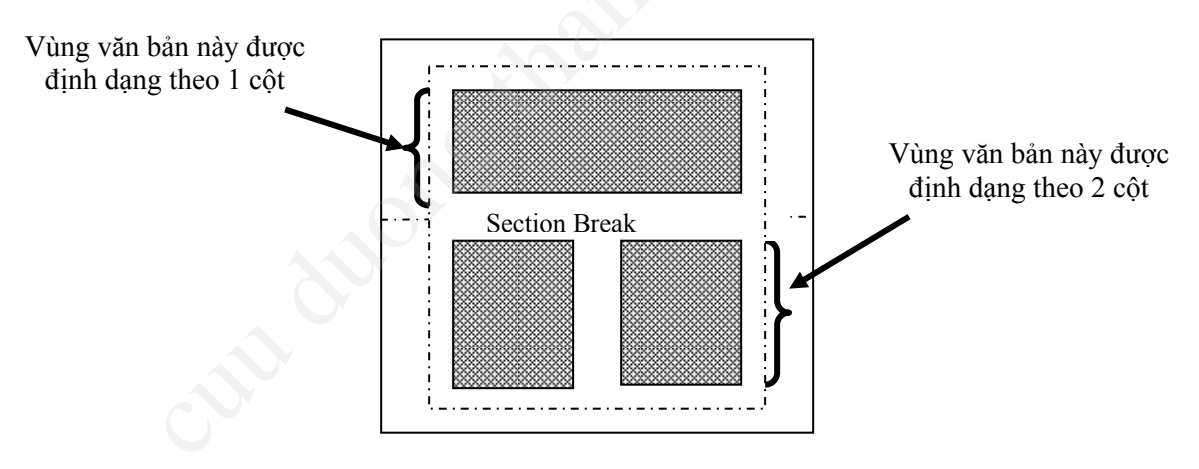

Hình 4.13: Ngắt vùng tiếp trang

Ta thực hiện như sau:

- Đặt ngắt vùng tiếp trang giữa hai phần cần định dạng khác nhau.
- Phần thứ nhất để nguyên vì Word mặc định là 1 cột.

- Trong phần thứ hai (sau dấu Section Break (Continuous)). Chọn vùng văn bản cần chia thành hai cột bằng cách bôi đen vùng cần phân chia.

- Chọn hộp thoại Columns theo đường dẫn Format | Columns.

- Trong hộp văn bản **Number of Columns** gõ vào số các cột cần chia (ở đây là 2 vì ta muốn chia thành 2 cột). Ta có thể định dạng các cột hiển thị khác nhau theo các thành phần khác trong hộp hội thoại này.

- Trước khi kích **OK** để chia cột cho vùng tài liệu này, phải đảm bảo giá trị trong danh sách dưới nhãn **Apply to** là **This section**.

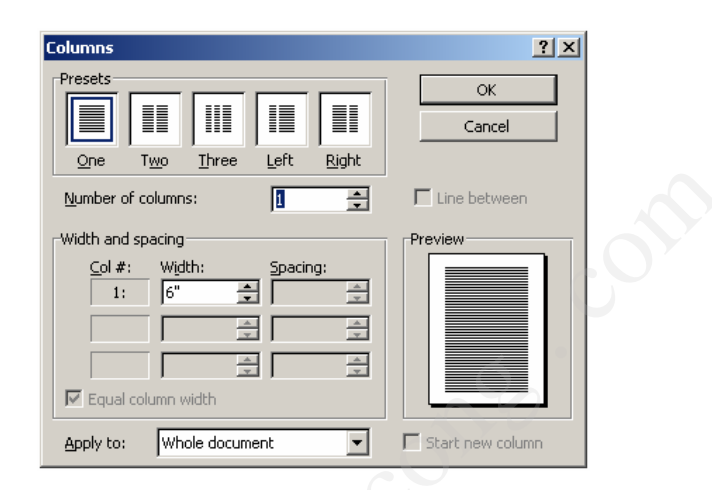

Hình 4.14: Hộp hội thoại Columns

# **BÀI TẬP**

## 1. Bài tập 1

Tạo văn bản dưới đây và lưu với tên **Tinhoc.doc**. Trong đó có sử dụng các loại section break.

#### Microsoft Word For Windows

Microsoft Word 6.0 là một hệ chương trình ứng dụng có nhiều chức năng mạnh trong soạn thảo và trình bày văn bản, sử dụng các ưu điểm trong môi trường Windows, cho phép nâng lên một bước mới trong công tác văn phòng. Việc tạo các liên kết chặt chẽ với các trình ứng dụng riêng biệt khác như Microsoft Graph, Microsoft Excel, Equation Editor, ... cho phép Microsoft Word 6.0 có được một loạt các chức năng kỹ xảo tiên tiến, đặc biệt trong các thao tác soạn thảo và trình bày các tài liệu Một tập hợp rất nhiều các tập tin khuôn mẫu, Winzard cùng với các kiểu trình bày phong phú chuẩn bị sẵn có thể làm cho bạn thêm công cụ trong quá trình làm việc từ đó bạn có thể tạo nhanh các tài liệu của mình. Các thao tác sử dụng các chức năng trong Microsoft Word được đơn giản hoá và ngày càng dễ hiểu và dễ sử dụng nhờ các chức năng hiển thị thước đo, các lề, mép biên và tập hợp nhiều nút biểu tượng chứa các lệnh và các cụm lệnh trong Microsoft Word.

# 2. Bài tập 2

Tạo mục lục tự động cho toàn bộ bài này giống như ví dụ sau:

# Mục Lục

| Bài 4: Định Dạng Văn Bản Bằng                                                  | . 45 |
|--------------------------------------------------------------------------------|------|
| Style và Section                                                               | . 45 |
| (3 tiết)Error! Bookmark not defin                                              | 1ed. |
| I. Mục tiêu: Định dạng văn bản                                                 | . 45 |
| II. Style                                                                      | . 45 |
| 1. Thiết lập một Style                                                         | . 45 |
| 2. Tạo một Style mới                                                           | . 47 |
| 3. Sửa thuộc tính của một Style                                                | . 49 |
| 4. Xoá một Style                                                               | . 49 |
| 5. Sao chép các Style                                                          | . 50 |
| III - Một số vấn đề thường gặp với Style                                       | . 51 |
| 1. Một Style thay đổi một cách bất ngờ                                         | . 51 |
| 2. Làm sao để tạo các đoạn văn với cùng một Style nhưng có thêm các thuộc tính | 1    |
| khác nhau                                                                      | . 51 |
| 3. Làm thế nào để hiển thị tất cả các Style trong danh sách                    | . 52 |
| 4. Sao chép các Style                                                          | . 52 |
| IV - Úng dụng Style                                                            | . 52 |
| 1. Thay đổi các thuộc tính của một siêu liên kết (hyperlink)                   | . 52 |
| 2. Hiển thị các đề mục trong Document Map                                      | . 53 |

| 3. Tạo mục lục tự động                | 53 |
|---------------------------------------|----|
| V - Ngắt vùng văn bản (Section Break) | 55 |
| 1. Các loại ngắt vùng                 | 55 |
| 2. Các thao tác với ngắt vùng         | 55 |
| 3. Ứng dụng của ngắt vùng             | 56 |
| BÀI TẬP                               | 59 |
| 1. Bài tập 1                          | 59 |
| 2. Bài tập 2                          | 59 |